## Configuration de la messagerie instantanée avec Thunderbird

• Aller dans le Menu Fichier → Nouveau → Compte de messagerie instantanée...

| <u>F</u> ichier | Éditio <u>n</u>       | <u>A</u> ffichage   | A <u>l</u> ler à | <u>M</u> essages | É <u>v</u> ènements et tâches | <u>O</u> utils | 2  |                                      |            |
|-----------------|-----------------------|---------------------|------------------|------------------|-------------------------------|----------------|----|--------------------------------------|------------|
| N               | ouv <u>e</u> au       |                     |                  |                  |                               |                | >  | <u>M</u> essage                      | Ctrl+N     |
| <u>0</u>        | uvrir                 |                     |                  |                  |                               |                | >  | É <u>v</u> ènement                   | Ctrl+I     |
| E               | ermer                 |                     |                  |                  |                               | Ctrl+          | w  | <u>T</u> âche                        | Ctrl+D     |
| E               | nregistrer l          | es message          | s sélectio       | nnés >           | - Options                     |                | ?  | Sous- <u>d</u> ossier                |            |
| Ej              | nregistrer            |                     |                  |                  |                               | Ctrl+Maj       | +S | Dossier <u>v</u> irtuel              |            |
| E               | nregistrer (          | et <u>f</u> ermer   |                  |                  |                               |                |    | O <u>b</u> tenir un nouveau compt    | e courrier |
| E               | nregi <u>s</u> trer ( | comme               |                  |                  |                               |                | >  | Compte courrier existant             |            |
| R               | elever les r          | nouveaux m          | essages          | pour             |                               |                | >  | <u>C</u> ompte de messagerie inst    | antanée    |
| E               | nvoyer les            | mess <u>ag</u> es e | n attente        |                  |                               |                |    | Compte <u>d</u> e flux               |            |
| S               | abonner               |                     |                  |                  |                               |                |    | Autres comptes                       |            |
| S               | upprimer l            | e dossier           |                  |                  |                               |                |    | <u>Ag</u> enda                       |            |
| R               | enommer               | le dossier          |                  |                  |                               |                | F2 | Nouveau <u>c</u> ontact              |            |
| <u>c</u>        | ompacter              | les dossiers        |                  |                  |                               |                |    | Co <u>n</u> tact de messagerie insta | antanée    |

• Choisir le type de réseau XMPP puis cliquer sur Suivant

| Assistant de création de compte de messagerie instantanée | ×     |
|-----------------------------------------------------------|-------|
| Réseau de messagerie instantanée                          |       |
| Veuillez choisir le réseau pour votre compte.             |       |
| 💷 Google Talk                                             |       |
| 🖓 IRC                                                     |       |
| 😢 Odnoklassniki                                           |       |
| W XMPP                                                    |       |
|                                                           |       |
|                                                           |       |
|                                                           |       |
|                                                           |       |
|                                                           |       |
|                                                           |       |
|                                                           |       |
| < <u>P</u> récédent <u>Suivant</u> > Ann                  | nuler |

• Utilisez pour le nom d'utilisateur votre **adresse de messagerie** puis cliquer sur Suivant

| Assistant de création de comp | te de messagerie instantanée            | ×       |
|-------------------------------|-----------------------------------------|---------|
| Nom d'utilisateur             |                                         |         |
| Veuillez saisir votre nor     | m d'utilisateur pour le compte XMPP.    |         |
| Nom d'utilisateur :           | prenom.nom@univ-nantes.fr               |         |
| Domaine :                     |                                         |         |
|                               |                                         |         |
|                               |                                         |         |
|                               |                                         |         |
|                               |                                         |         |
|                               |                                         |         |
|                               |                                         |         |
|                               | < <u>P</u> récédent <u>Suivant &gt;</u> | Annuler |

• Renseigner le mot de passe puis cliquer sur Suivant

| Assistant de création de compte de messagerie instantanée                                                                                                    | ×          |
|----------------------------------------------------------------------------------------------------|------------|
| Mot de passe                                                                                                    |            |
| Veuillez saisir votre mot de passe.                                                                                                    |            |
| Mot de passe :                                                                                                    |            |
| Ce mot de passe sera conservé dans le gestionnaire de mots de passe.<br>Laissez cette boîte vide si vous voulez que le mot de passe vous soit<br>demandé à chaque connexion. |            |
| < <u>P</u> récédent <u>Suivant</u> > Annule                                                                                                    | : <b>r</b> |

- Choisir un **alias** (le nom qui s'affichera pour vos conversations)
- Indiquer dans **champ serveur** "jabber.univ-nantes.fr" (laisser le port par défaut, 5222) puis cliquer sur Suivant.

| Alias :                                                     |                                                   | ^ |
|-------------------------------------------------------------|---------------------------------------------------|---|
| Ceci ne sera affiché que da<br>discutez, vos contacts ne le | ns vos conversations lorsque vous<br>verront pas. |   |
|                                                             |                                                   |   |
| Options XMPP                                                |                                                   |   |
| Ressource                                                   |                                                   |   |
| Priorité                                                    | 0                                                 |   |
| Sécurité de la connexion                                    |                                                   |   |
| Nécessite un chiffrement                                    | ~                                                 |   |
| Serveur                                                     | jabber.univ-nantes.fr                             |   |
|                                                             |                                                   |   |

• Une récapitulation des informations s'affiche. Cliquer sur Terminer.

Vous êtes connectés à la messagerie instantanée.

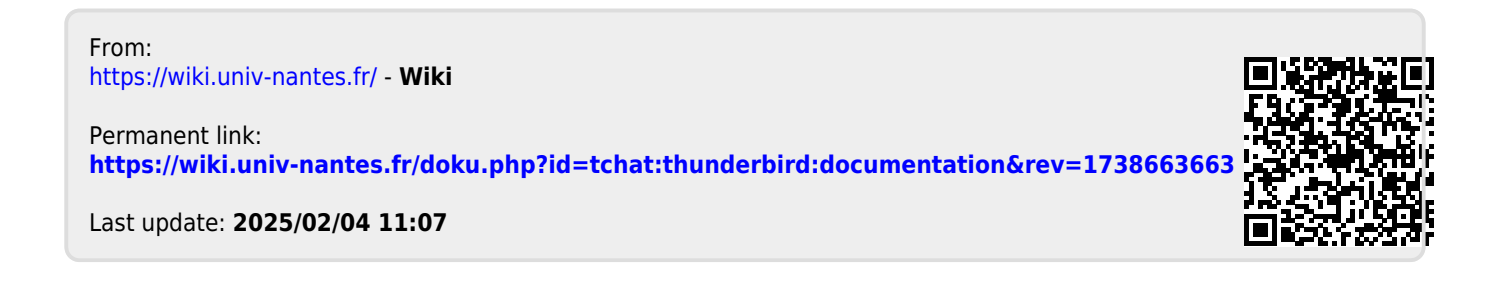